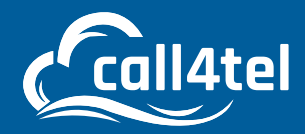

# Call4Tel FXS Gateway Configuration Manual

### INDEX

| STEP 1: CONNECT LAN PORT AND POWER ADAPTER   | 2 |
|----------------------------------------------|---|
| STEP 2: 3CX MANAGEMENT CONSOLE CONFIGURATION | 2 |
| STEP 3: CALL4TEL FXS GATEWAY CONFIGURATION   | 6 |
| STEP 4: 3CX REGISTRATION VERIFICATION        | 8 |

0

Δ

# **STEP 1: CONNECT LAN PORT AND POWER ADAPTER**

- 1. LAN Ports
- 2. Reset Button
- 3. Power (On/Off Switch), once turned on, a green light will appear in PWR
- 4. AC Adapter Port

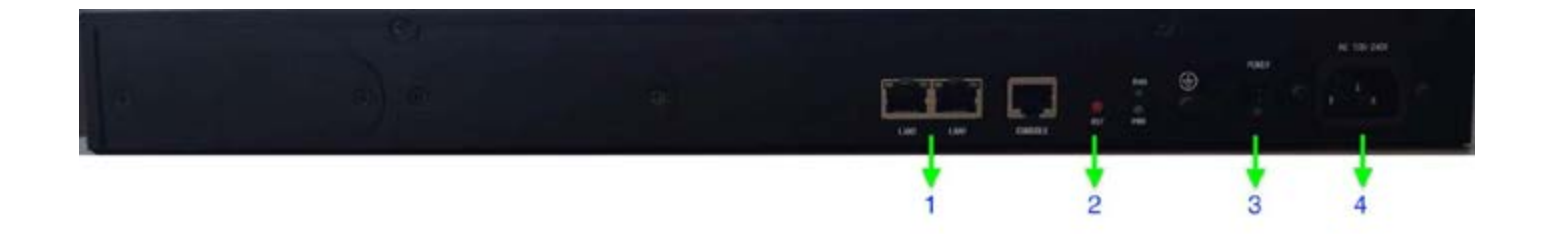

# **STEP 2: 3CX MANAGEMENT CONSOLE CONFIGURATION**

#### 2A. Adding FXS

Login to your 3CX Management Console, go to the Advanced Tab --> FXS/DECT

| = | 3CX                   |   |                                                                                                    |          |       |       | Support+ Updates + | <b>}</b> - ∠ ∧- |
|---|-----------------------|---|----------------------------------------------------------------------------------------------------|----------|-------|-------|--------------------|-----------------|
| - | Phones                |   | FXS/DECT                                                                                                    |          |       |       |                    |                 |
| • | SIP Trunks            |   | Territoria de la companya de la companya de la companya de la companya de la companya de la companya de la comp |          |       |       |                    |                 |
| 4 | Inbound Rules         |   | + AND PRODUCT / 100                                                                                             | * Delata |       |       |                    |                 |
| t | Outbound Rules        |   | Search                                                                                                    |          |       |       |                    |                 |
|   | Messaging             |   | Name                                                                                                    | Brand    | Madel | Lines | MAC                |                 |
| Ģ | Digital Receptionists |   |                                                                                                    |          |       |       |                    |                 |
| * | Ring Groups           |   |                                                                                                    |          |       |       |                    |                 |
| 击 | Call Queues           |   |                                                                                                    |          |       |       |                    |                 |
|   | Backup and Restore    |   |                                                                                                    |          |       |       |                    |                 |
| = | Reporting             | * |                                                                                                    |          |       |       |                    |                 |
| U | Security              | * |                                                                                                    |          |       |       |                    |                 |
| 0 | Advanced              | ^ |                                                                                                    |          |       |       |                    |                 |
| 4 | Call Flow Apps        |   |                                                                                                    |          |       |       |                    |                 |
| E | Contacts              |   |                                                                                                    |          |       |       |                    |                 |
| 4 | Fax                   |   |                                                                                                    |          |       |       |                    |                 |
|   | Fax Server            |   |                                                                                                    |          |       |       |                    |                 |
|   | RIS/DECT              |   |                                                                                                    |          |       |       |                    |                 |
| - | Hotdesking            |   |                                                                                                    |          |       |       |                    |                 |

#### 2B. Click on + Add FXS / DECT

| Add FXS/DECT          | ×                          |                                                                 |
|-----------------------|----------------------------|-----------------------------------------------------------------|
| Select Brand          |                            |                                                                 |
| Call4tel              | ~                          |                                                                 |
|                       |                            | 12 Port FXS gateway                                             |
| Select model/device   |                            | ✓ 16 Port FXS gateway                                           |
| 16 Port FXS gateway   |                            | 2 Port FXS gateway<br>24 Port FXS gateway                       |
| Mac Address           |                            | 32 Port FXS gateway<br>4 Port FXS gateway<br>8 Port FXS gateway |
| Mac Address           |                            | o i oli i li o guiolitaj                                        |
|                       | OK Cancel                  |                                                                 |
| Select Brand          | Call4tel                   |                                                                 |
| Select Model / Device | The device purchased       |                                                                 |
| Mac Address           | Can be found on the device |                                                                 |

#### 2C. Device Added in 3CX

Once the device is added, click on the "Extension Tabs" to configure the port according to the extension.

| =  | 3CX                   |   | Support + Updates +                                                                                                   | 👜 - 12 - K- |
|----|-----------------------|---|----------------------------------------------------------------------------------------------------|-------------|
| di | Dashboard             |   | Call4tel NX-S16 ox Carcel                                                                                             | QHeb        |
|    | Users                 |   |                                                                                                    | 1           |
| *  | Phones                |   |                                                                                                    |             |
| ٥  | SIP Trunks            |   | General Edensions                                                                                                    |             |
| +  | inbound Rules         |   | FXS/DECT Details                                                                                                    |             |
| ÷  | Outbound Rules        |   | Enter name for Device                                                                                                 |             |
|    | Messaging             |   | Calline NX 516                                                                                                    |             |
| 0  | Digital Receptionists |   | Provisioning Method                                                                                                   |             |
| 墟  | Ring Groups           |   | Local LAN (in the office)                                                                                             | <u>.</u>    |
| 幽  | Call Queves           |   | Provisioning Link: http://172.15.8.236.5000/provisioning/blddpkpqkzkj/3648CD600959-ExtensionConfig.xml<br>Mac Address |             |
| 8  | Backup and Restore    |   | 38A6CD600559                                                                                                    |             |
| -  | Reporting             | * | Select interface                                                                                                    |             |
| U  | Security              | ٠ | 172.16.8.256                                                                                                    | ~           |
| 0  | Advanced              | ^ | Language                                                                                                    |             |
| 4  | Call Flow Apps        |   | English                                                                                                    | 12          |
| 5  | Contacts              |   |                                                                                                    |             |
|    | Fax                   |   |                                                                                                    |             |
| 6  | Fax Server            |   |                                                                                                    |             |

#### 2D. Extension Synchronization

Synchronize the extension in the FXS Gateway according to the port.

Note: Ensure that there are no duplicate extension numbers during configuration

| =  | 3CX                   |   |                                                                                                    | Support+Updates+ 🚔+ | 2° A. |
|----|-----------------------|---|----------------------------------------------------------------------------------------------------|---------------------|-------|
| di | Dashboard             |   | Calletal NV S16                                                                                                    |                     | 0.11  |
|    | Users                 |   | Califice INA-510 OK Care                                                                                                    |                     | @Hep  |
| *  | Phones                |   |                                                                                                    |                     |       |
| 0  | SIP Trunks            |   | General Edensions                                                                                                    |                     |       |
| +  | inbound Rules         |   | Extensions                                                                                                    |                     |       |
| ŧ  | Outbound Rules        |   | 100 admin admin                                                                                                    |                     |       |
|    | Messaging             |   |                                                                                                    |                     | -     |
| 9  | Digital Receptionists |   | 101                                                                                                    |                     | •     |
| 쓭  | Ring Groups           |   | 102                                                                                                    |                     | •     |
| 4  | Call Queves           |   | 103                                                                                                    |                     | •     |
|    | Backup and Restore    |   | 104 Yeslink TEST                                                                                                    |                     |       |
| -  | Reporting             | ~ | Construction of the second second sec |                     | 5     |
| 10 | Security              | • | Empty                                                                                                    |                     |       |
| 0  | Advanced              | ~ | Empty                                                                                                    |                     | *     |
| 4  | Cal flow Jobs         |   | Empty                                                                                                    |                     | •     |
|    | Contacts.             |   | Empty                                                                                                    |                     |       |
|    | Env                   |   | l terres                                                                                                    |                     |       |
|    |                       |   | 10002                                                                                                    |                     | 5 I I |
|    | Fax Server            |   |                                                                                                    | Add more lines      |       |

Click on "Ok" to save the setting.

#### 2E. Generating the XML File

Click on the configured device

| ≡        | 3CX                   |   |             |                      |          |                     |       | Support+ | Updates + | -ھ | 1     | X+. |
|----------|-----------------------|---|-------------|----------------------|----------|---------------------|-------|----------|-----------|----|-------|-----|
| ılı<br>R | Dashboard<br>Users    |   | FXS/DEC     | Т                    |          |                     |       |          |           |    | QHelp |     |
| *        | Phones                |   | FXS/DECT    |                      |          |                     |       |          |           |    |       |     |
| •        | SIP Trunks            |   | + And Field | otter Zisle X belate |          |                     |       |          |           |    |       |     |
| t        | Outbound Rules        |   | Searth      |                      |          |                     |       |          |           |    |       |     |
|          | Messaging             |   | Nar         | me                   | Brand    | Hodel               | Lines | MAG      |           |    |       |     |
| 9        | Digital Receptionists |   | Call        | D4bel NX-S16         | Cali4tel | 16 Port FIS gateway | 16    | 3840     | CD600159  |    | ×     |     |
| 쓮        | Ring Groups           |   | d: 1        |                      |          |                     |       |          |           |    |       |     |
| 击        | Call Queues           |   |             |                      |          |                     |       |          |           |    |       |     |
|          | Backup and Restore    |   |             |                      |          |                     |       |          |           |    |       |     |
|          | Reporting             | * |             |                      |          |                     |       |          |           |    |       |     |
| U        | Security              | ۲ |             |                      |          |                     |       |          |           |    |       |     |
| 0        | Advanced              | ^ |             |                      |          |                     |       |          |           |    |       |     |
| 40       | Call Flow Apps        |   |             |                      |          |                     |       |          |           |    |       |     |
| 0        | Contacts              |   |             |                      |          |                     |       |          |           |    |       |     |
| 0        | Fax                   |   |             |                      |          |                     |       |          |           |    |       |     |
|          | Fax Server            |   |             |                      |          |                     |       |          |           |    |       |     |
|          |                       |   |             |                      |          |                     |       |          |           |    |       |     |

Click on the Provisioning Link

| =        | 3CX                                 | <u>سسم</u> | Supr                                                                                                    | port+ Updatës+ 🚔+ 🖌 |  |
|----------|-------------------------------------|------------|----------------------------------------------------------------------------------------------------|---------------------|--|
| ılı<br>R | Dashboard<br>Users                  | Ca         | ll4tel NX-S16 OK Cancel                                                                                                    | © Help              |  |
| 8        | Phones<br>SIP Trunks                |            | eneral Edensions                                                                                                    |                     |  |
| ÷        | Inbound Rules                       |            | FKS/DECT Details                                                                                                    |                     |  |
| +        | Outbound Rules                      |            | Enter name for Device                                                                                                    |                     |  |
|          | Messaging                           |            | CallAtel NX-S16                                                                                                    |                     |  |
| 0        | Digital Receptionists               |            | Provisioning Method                                                                                                    |                     |  |
| 晉忠       | Ring Groups<br>Call Queues          |            | cocas Law (as the other)  Provisioning Link     http://172.16.8.236.5000/provisioning/b1ddpkpgksagi/16k8C.D600959-ExtensionConfig.aml  Nav Addense |                     |  |
|          | Backup and Restore                  |            | 38AIC060959                                                                                                    |                     |  |
|          | Reporting                           | *          | Select interface                                                                                                    |                     |  |
| U        | Security                            | ٠          | 372.16.8.236                                                                                                    | *                   |  |
| ۰        | Advanced                            | ^          | Language                                                                                                    |                     |  |
| 4        | Call Flow Apps     Contacts     Fax |            | English                                                                                                    | .*                  |  |

You will now be directed to the XML file as shown below:

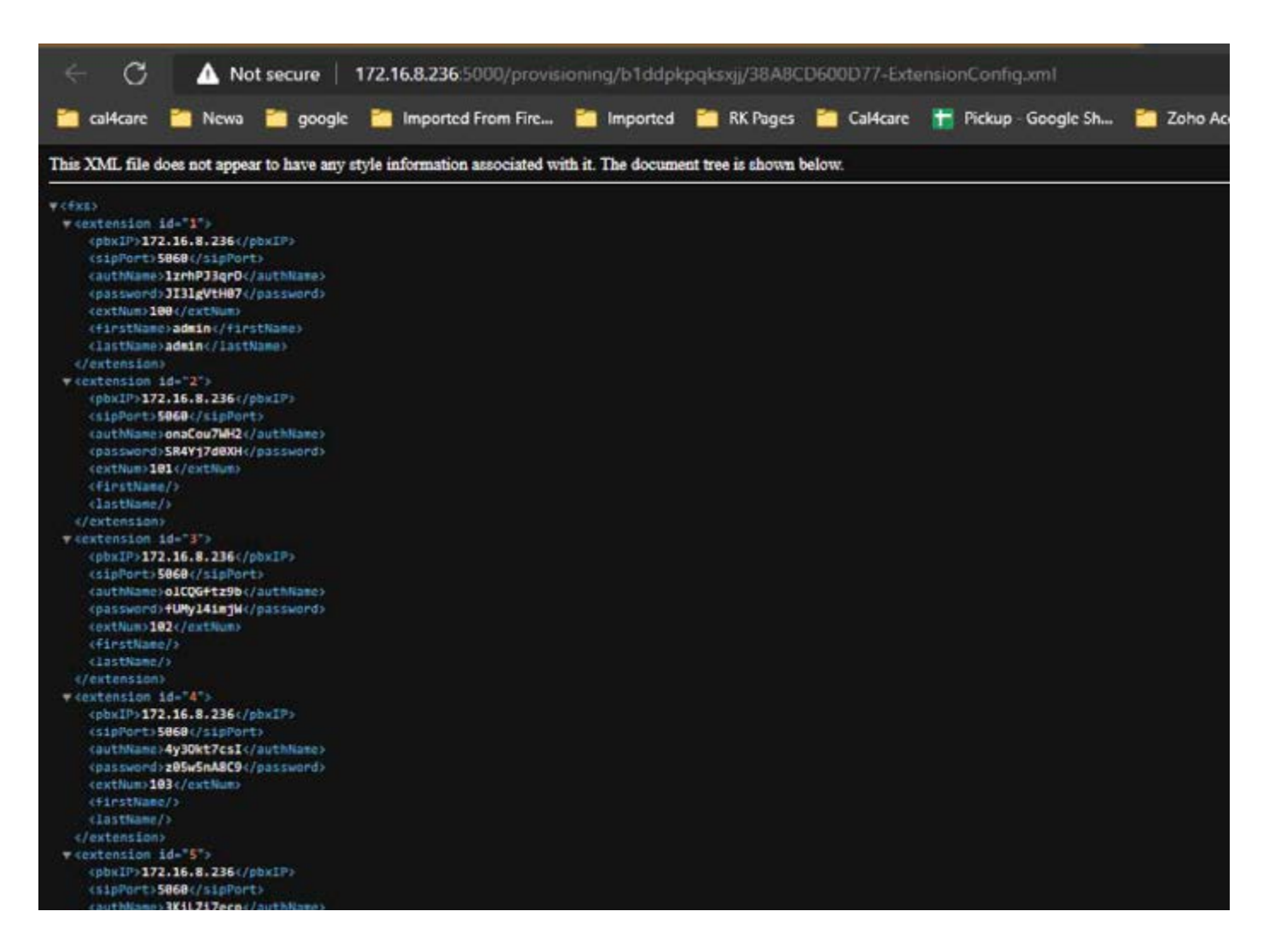

Save (CTRL+S) the XML file to configure the device on the next step.

# **STEP 3: CALL4TEL FXS GATEWAY CONFIGURATION**

#### 3A. Login to Call4Tel Gateway Device

Login URL: XXX

Username: root

Password: 3cx

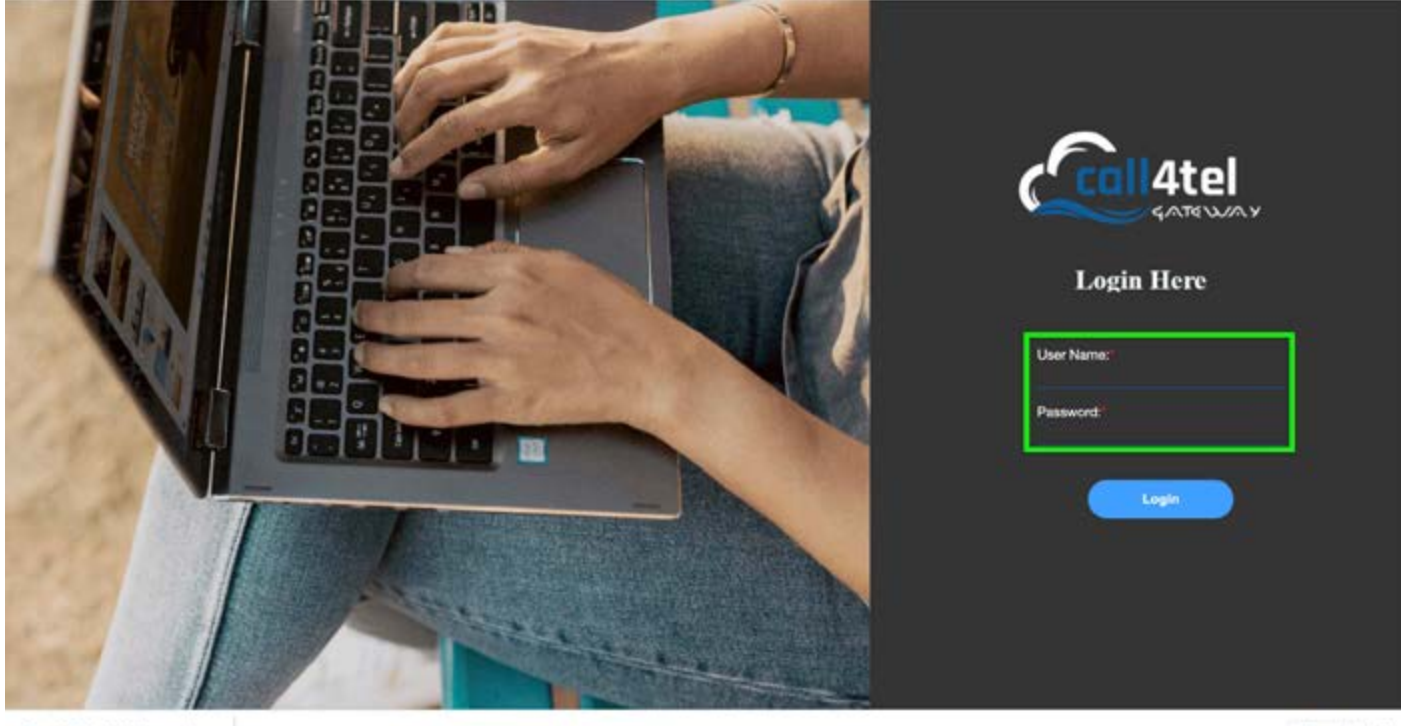

38A8CD600959...xml ^

Show all X

#### 3B. Upload XML File to the device

Go to System Tab --> Tools --> Upload Configuration --> Select File (Shown in step 2E) --> Upload Icon

| System Tools           | Status           |
|------------------------|------------------|
| System roots           | Time             |
|                        | Login Settings   |
| Reboot Tools           | General          |
| System Reboot          | Tools            |
| Kernel Service Reboot: | Information      |
| Update Firmware        |                  |
| Bystem Update:         | 1 ED Select File |
| Upload Configuratio    | n                |
| Upload Configuration:  | 2 ED Select File |
| Backup Configuratio    | n                |
|                        |                  |

#### 3C. Checking Port Status

You may check the Port Status by going to System Tab --> Status --> Port Status

| 6        | SATELLALY            |                      |                       |                                  | Language V rom V |
|----------|----------------------|----------------------|-----------------------|----------------------------------|------------------|
|          |                      |                      |                       |                                  |                  |
|          |                      | C O System           | Li Maog / X Vop / <   | Routing ? 2º Inetwork ? [5] Logs |                  |
| tatus    |                      | Slakes               |                       |                                  |                  |
| Port Str | SIP Status Rouders 1 | Solus Network Status |                       |                                  |                  |
|          |                      | Login Settings       |                       |                                  |                  |
|          |                      | General              |                       |                                  | 18               |
| Post     | Xare                 | Type Tools           | Line NationSP Account | Port Status                      | Village          |
| 1        | port.1.              | P3                   | 100                   | Ortex                            | 47               |
| 2        | pert2                | 170 El 010 El 010    | 101                   | ChiHoas                          | 47.              |
| 3        | port-3               | 00                   | 902                   | Chinak                           | 47               |
| 4        | part-4               | na                   | 108                   | Oriton                           | 4                |
| 5        | part-5               | na                   | 808                   | OnHeak                           | 4                |
|          | 901-0                | na                   | 100                   | Diffeek                          | 4                |
| t.       | part-7               | na                   | 807                   | Oritos                           | e.               |
|          | 4414                 | P35                  | 100                   | 0168                             | 47               |
|          |                      |                      |                       |                                  |                  |

#### 3D. Checking Extension Register Status

You may check the Port Status by going to System Tab --> Status --> Register Status

|                                 | burney.                                |                                                                                              |                                                    |                                                                                                    |                                                |
|---------------------------------|----------------------------------------|----------------------------------------------------------------------------------------------|----------------------------------------------------|----------------------------------------------------------------------------------------------------|------------------------------------------------|
|                                 |                                        | ○ Ø System ~                                                                                 | 🖨 Anatog 🔨 🔍 VolP 🗧                                | < Routing 5 @ Network                                                                                                    | x > El Logs >                                  |
| atur                            |                                        |                                                                                              |                                                    |                                                                                                    |                                                |
| atus                            | Burden Klaber Meberek                  | 0114 g                                                                                       |                                                    |                                                                                                    |                                                |
| A States                        | Routing scalus instances               | Statun                                                                                       |                                                    |                                                                                                    |                                                |
|                                 |                                        |                                                                                              |                                                    |                                                                                                    |                                                |
| Endpoint Name                   | User Name                              | Heat                                                                                         | Registration                                       | SIP Status                                                                                                    | Response Code                                  |
| 121                             | 101                                    | 172.10.0.220                                                                                 | Clert                                              | Registered                                                                                                    | 200 OK                                         |
|                                 |                                        | 177.18.8.718                                                                                 | Clart                                              | Registered                                                                                                    | 200 OK                                         |
| 902                             | 102                                    | 114.100.430                                                                                  |                                                    |                                                                                                    |                                                |
| 902<br>905                      | 100                                    | 172 16.8.238                                                                                 | Clerk                                              | Regulared                                                                                                    | 200 OK                                         |
| 502<br>505<br>509               | 108                                    | 172.16.8.226                                                                                 | Clent<br>Clent                                     | Repleted                                                                                                    | 300 GK<br>300 GK                               |
| 52<br>55<br>50<br>57            | 102<br>108<br>108<br>107               | 172 16.8.238<br>172 16.8.238<br>172 16.8.238                                                 | Clast<br>Clast<br>Clast                            | Registered Registered Registered                                                                                                    | 200 OK<br>200 OK<br>200 OK                     |
| 102<br>105<br>107<br>107        | 102<br>108<br>109<br>107<br>103        | 172 10.238<br>172 10.8.238<br>172 10.8.236<br>172 10.8.236<br>172 10.8.238                   | Clert<br>Clert<br>Clert<br>Clert                   | Rapidemi<br>Hegidemi<br>Registered<br>Registered                                                                                                    | 200 GK<br>200 GK<br>200 GK<br>200 GK           |
| 102<br>105<br>105<br>105<br>108 | 102<br>108<br>108<br>107<br>108<br>108 | 172 16.8.238<br>172 16.8.238<br>172 16.8.238<br>172 16.8.238<br>172 16.8.238<br>172 16.8.238 | Clark<br>Clark<br>Clark<br>Clark<br>Clark<br>Clark | Registered Angelered Angel | 200 GK<br>200 GK<br>200 GK<br>200 GK<br>200 GK |

The device port shall be lit in green upon successful configuration.

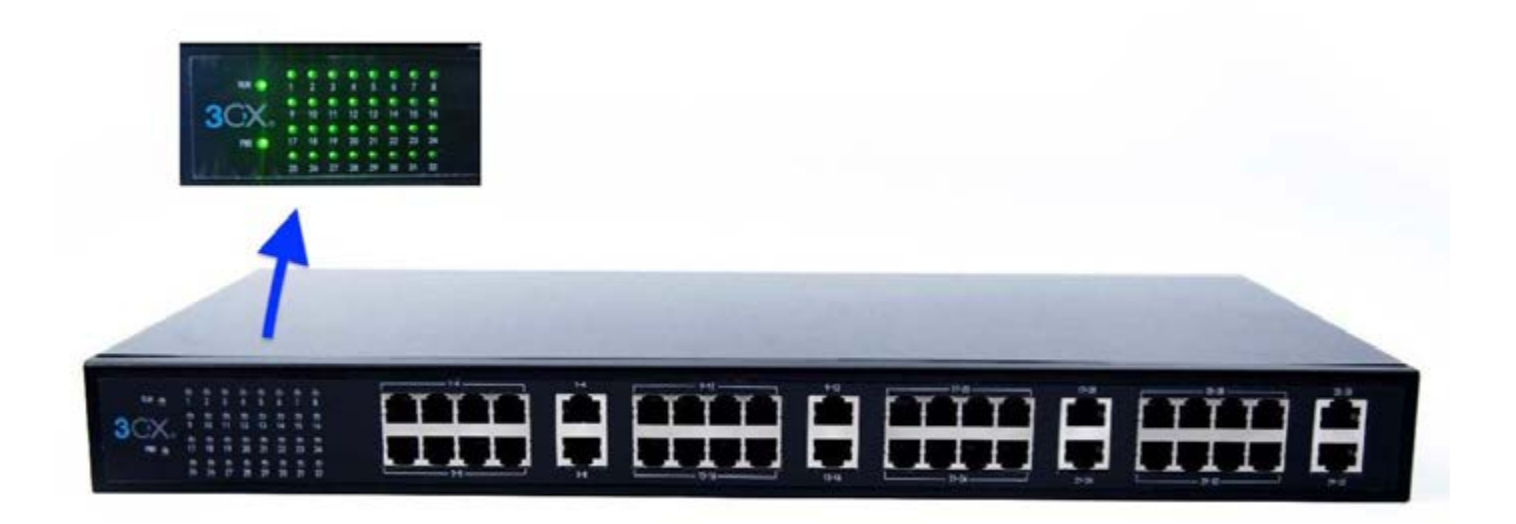

# **STEP 4: 3CX REGISTRATION VERIFICATION**

Login to your 3CX management console navigate to the "Users" tab to check the 3CX registration status

| =  | 3CX                   |   |        |       |          |              |          |          |               |                   |
|----|-----------------------|---|--------|-------|----------|--------------|----------|----------|---------------|-------------------|
| dı | Dashboard             |   | Users  |       |          |              |          |          |               |                   |
| 1  | Users                 |   |        |       |          |              |          |          |               |                   |
| 2  | Phones                |   | Users  |       |          |              |          |          |               |                   |
| 0  | SIP Trunks            |   |        | 4.11  | Marca    | Mo           | <b>.</b> | <b>*</b> | [             |                   |
| ŧ  | Inbound Rules         |   | TAdd   | I LOR | A Delete | Groups       | A Import | Lxport   | La Regenerate | C Send Welcome Li |
| t  | Outbound Rules        |   | Search | t     |          |              |          |          |               |                   |
|    | Messaging             |   |        | Ext   | 2 )      | First Name   |          | L        | ast Name      | I                 |
| Q  | Digital Receptionists |   |        | 100   |          | admîn        |          | 80       | imin          |                   |
| 쓭  | Ring Groups           |   |        | 101   |          |              |          |          |               |                   |
| 忠  | Call Queues           |   |        | 102   |          |              |          |          |               |                   |
| 8  | Backup and Restore    |   |        | 103   |          |              |          |          |               | 1                 |
| =  | Reporting             | ~ |        | 104   |          | Yealink TEST |          |          |               |                   |
| U  | Security              | * |        | 105   |          | ▲            |          |          |               |                   |
| ۰  | Advanced              | ^ |        | 106   | la di    |              |          |          |               |                   |
| \$ | Call Flow Apps        |   |        | 107   |          |              |          |          |               |                   |
| ٥  | Contacts              |   |        | 108   |          |              |          |          |               |                   |
|    | Fax                   |   |        | 109   |          |              |          |          |               |                   |